# PosiTest A7 Pull-Off Adhesion Tester

Positest AT

## DeFeisko The Measure of Quality www.64817.com

**RA ()** 

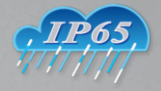

MATTANA

## 简介

**PosiTest AT 拉脱法附着力测试仪**通过液压将一定面积的涂层从 基材表面拉脱,测量所需的拉力。拉力通过液晶屏数字显示,代表 了涂层与基材之间的附着力.

符合 ASTM D4541, D7234, ISO 4624 及其它标准, 通过测量拉脱 涂层时的最大拉脱力来评判涂层的附着力. 拉脱面发生在锭子, 胶水,涂层和基材间.

以下为仪器的基本功能介绍. 完整的操作说明书请在以下网址下载: www.defelsko.com/manuals

## 拉脱测试基本步骤

#### 1. 锭子和涂层处理

锭子和涂层需要进行清洁和打磨 (见页.3).

#### 2. 胶水 & 锭子处理

将胶水混合好后涂到锭子上. 然后将锭子粘到涂层表面,将胶水固化 (见页. 3).

#### 3. 测试面切割 - 可选

通过切割器或钻孔器将测试涂层面与周围涂层分离(见页.4).

#### 4. 拉脱测试

- a) PosiTest AT-M (手动型) (见页. 6)
- b) PosiTest AT-A (自动型) (见页. 8)

#### 5. 测试结果分析

分析锭子和涂层,评估涂层拉脱质量(见页.5).

## 锭子&涂层处理

#### 锭子处理

- 清洁氧化区域,去除脏污,将随机的打磨垫放在平面上,将锭 子底面在打磨垫上打磨4-5次.
- 2 如有必要,用干布或纸巾清除打磨过程中产生的脏污.

#### 涂层处理

1. 用随机的打磨垫轻轻地打磨涂层表面,使其表面粗糙.

注意:由于涂层打磨时会破坏涂层表面,所以只有在需要清除表面脏 污或胶水与涂层之间的粘结力不够强时才需要打磨.

 为了提高锭子与涂层之间的粘结力,可用酒精或丙酮对涂层测试 表面去油,水汽或灰尘.

注意 确保任何其它打磨方法,去污剂或胶水不会改变涂层的特性 可以将少量的去污剂或胶水涂在样品表面并观察效果.

## 胶水 & 锭子处理

#### 胶水选择

随机的胶水适用产品范围很广.该胶水对各种涂层的影响很小,在 理想情况下其粘结力可大于仪器本身的最大液压拉力.如果要求不 同如固化时间,涂层类型,测试温度和拉脱强度等也可选择其它 胶水.单组份快干胶可能对涂层表面已经足够,但双组份胶水对多 孔或粗糙涂层更合适.

#### 锭子处理

- 1. 按照厂家指引将胶水混合,然后均匀地涂在锭子底面
- 2. 将锭子粘到准备好的涂层测试表面.
- 轻轻按压锭子将多余的胶水挤出.不要转动或前后滑动锭子, 这样可能产生气泡.
- 4. 用随机的棉签小心地将锭子边缘多余的胶水擦掉.
- 5. 根据胶水厂家指引,将胶水固化.
- 注意:如果涂层测试面在上方或是垂直的,需想办法在胶水固化期间将 锭子固定如胶带

## 测试涂层表面分离

何时切割测试涂层取决于标准,规定或测试协议.切割涂层的主要 目的是将涂层测试区域与周围分离.确定切割时,建议完全划破到 基材.最低要求建议小心将锭子周围多余的胶水切割掉.该步骤主要 是防止拉开过多的涂层,导致测试结果偏高.

#### 切割指引

 用随机的切割工具沿着锭子边缘切割,切破涂层直到基材 ,将多余的胶水清除.

2. 将切割过程中产生的残渣清除.

注意: - 切割过程可能对涂层产生破坏如出现细微破裂可能对测试 结果产生影响.

- 对于具有较强横向粘结力的涂层, 建议将涂层完全切透, 直到基材.

#### 钻孔板

测试非常厚的涂层时,可使用选配的钻孔板来切割涂层.

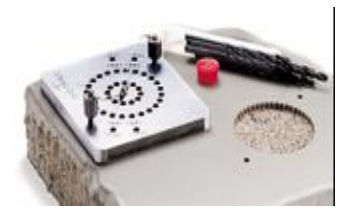

## 测试结果分析

测试结束后,需对锭子和涂层表面进行分析.除了拉脱力,许多标准如 ASTM D4541 和 ISO 4624 要求记录破裂的情况.

- *按*子表面 涂层表面 *内部拉脱*:
  拉脱发生在涂层内部(锭子表面 涂层与喷涂涂层相同). *粘结拉脱*:
  拉脱面发生在不同涂层间的临
  界面(锭子涂层与表面涂层不一 样).
- *胶水拉脱*:涂层表面或锭子表面可看到胶水拉脱, (锭子表面未见涂层

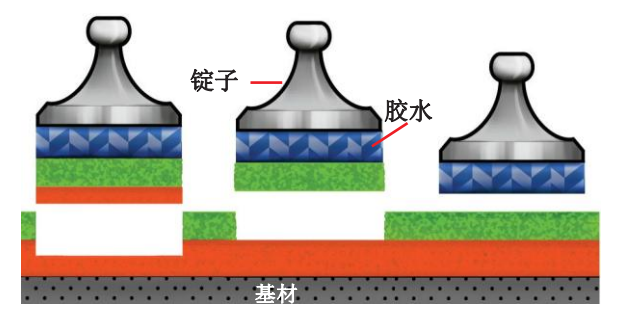

**内部拉脱** (涂层内部)

**粘结拉脱** (涂层间拉脱) 胶水拉脱 (涂层/胶水界面拉脱)

胶水拉脱一般是在胶水没有混合好或涂层表面没有处理好的情况下 发生(见页.2).

PosiTest AT-A 提供了一个界面用于记录每个测试的拉脱情况 (见页. 10). 拉脱结果包含在测试报告中.

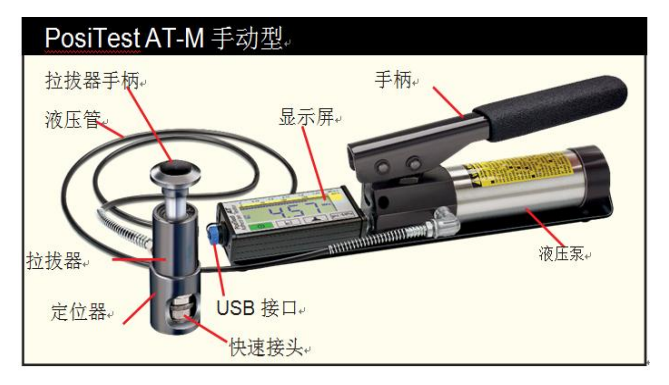

PosiTest AT-M 按 开机.为保存电池电量仪器无操作5分钟 后自动关机.

## 快速操作

- (1) 完全打开泄压阀 (逆时针旋转)
- (2) 将锭子装到拉拔头上
- (3) 完全关闭泄压阀 (顺时针旋转)
- (4) 调零 按 🛄 键
- (5) 通过液压泵进行加压,直到锭子拉开
- 1. 确保泄压阀完全打开(逆时针旋转)

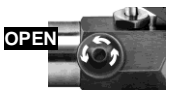

- 将拉拔头的手柄向下压到底.将快速接头拉起,使其与锭子连 在一起,然后将快速接头松开使其完全卡住锭子.
- 3. 完全关闭泄压阀 (顺时针旋转).

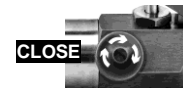

#### PosiTest AT-M

如果有需要可按 🔔 键调整锭子尺寸

按 psi/MPa 键设置显示单位,

以上设置按 2 键后也可保存.

注意: 50.50 方形锭子尺寸是用于测试瓷砖附着力 使用50mm圆形锭子时不能选择该尺寸.

4. 加压测试前应进行调零.

按 键清除显示屏,并对仪器清零.

5. 慢慢加压直到显示压力达到启动压力值. 启动压力是指此时仪器 开始计算和显示拉脱率。仪器可以存储读数。 启动压力值针对不同的锭子尺寸如下:

| 10 mm | 400 psi | 2.8 MPa              |
|-------|---------|----------------------|
| 14 mm | 200 psi | 1.4 MPa              |
| 20 mm | 100 psi | <b>0.7 MPa</b> (默认值) |
|       |         |                      |

为了使测试结果最佳,达到启动压力时,将液压泵手柄提起处于垂直位置,然后以要求的拉脱率在一个行程内将锭子从涂层拉开 6.打开泄压阀,将锭子从拉拔头拆下.

7. 按 🔲 键可存储读数

(最多可存储200个数据).再按一次可浏览存储的读数. 存储的数据可通过 PosiSoft Desktop软件查看(页. 14).

8. 如果要清楚所有内存中的测试数据, 按住 <sup>■</sup>键 然后按 □ 键. 存储图标 □ w将从显示屏上消失

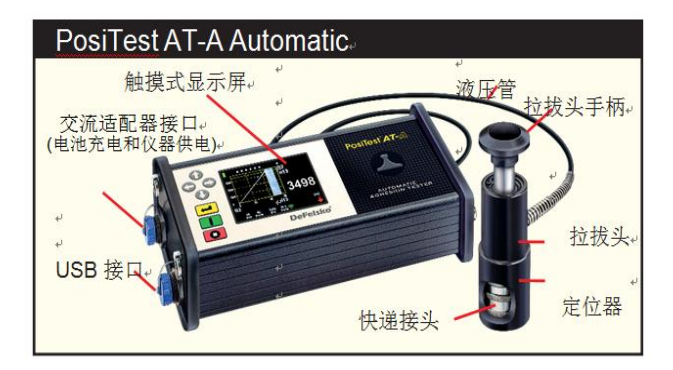

PosiTest AT-A 按 健开机,为了延长电池寿命,仪器在无操 作5分钟后自动关机。也可以按住 健 5 秒或从菜单中选择 关机。仪器操作由菜单控制,按 → 进入菜单,可通过多功能 键盘或触摸屏进行操作。

## 多功能按键

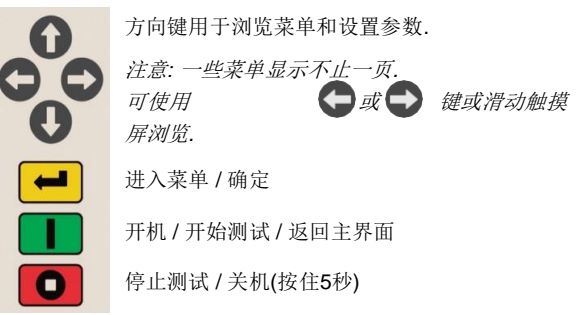

截<u>屏</u>: 同时按住 **日** 键,可在任意时间对当前的显示进行截屏 并保存图像.最后的10个截屏图像可以存储,并可通过连接电脑查看 (见*PosiSoft USB 驱动 页*.14).

#### 触摸屏显示

通过触摸屏与菜单互动.水平滑动显示屏可浏览不同的界面,垂直 滑动查看数据组数据.也可通过方向键浏览.

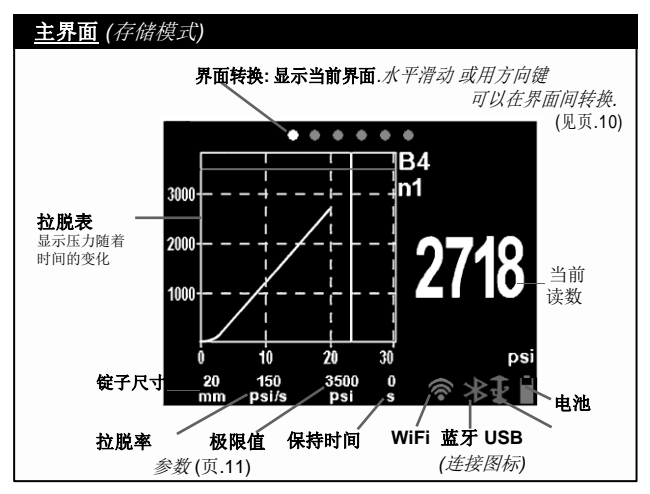

## 如何测量

#### 仪器准备工作

- 将拉拔头的手柄向下压到底.将快速接头拉起,使其与锭子连 在一起,然后将快速接头松开使其完全卡住锭子.
- 2. 按 键开机.
- 3. 确认测试参数 (pg. 11), 锭子尺寸,

拉脱率,拉脱极限值和保持时间.如有必要进行修改.

注意: 50x50 方形锭子尺寸用于测量瓷砖附着力,使用50mm圆形锭子时不能选择该参数

注意:如果需要记录测试结果,测试前需打开一个数据组来保存数据. 在Memory(记忆)菜单中选择 New Batch (新组别) (页. 11).

#### 进行测试

**4.** 按 键开始测试.

■ 仪器开始加压 (起步阶段),屏幕上会显示向上的绿色的模拟箭头.当达到启动压力时,显示屏会显示压力随着时间变化的曲线, 有关启动压力见 页.6.

■ 当锭子从样品表面拉脱,达到拉脱极限或按 **①** 键时, 停止加压 .屏幕上将显示最大压力,液压泵回退时显示一个红色向 下箭头.

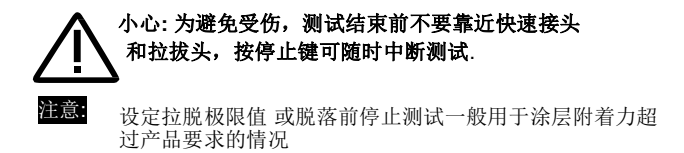

5. 将锭子取下.

6. 评判锭子表面和产品表面,分析测试结果(页.4).

#### 记录测试结果

如果打开了数据组功能,最大拉脱力会自动保存(页.11). 合格/不合格,拉脱参数,日期时间也会记录.

脱落类型 (内部拉脱,粘结拉脱,胶水拉脱),数据组和数据备注也 可以记录.水平滑动触摸屏或用左右方向键可以浏览和编辑. 见 Memory (记忆) 浏览(页.10).

所有存储的数据可以通过 PosiSoft 软件查看 (页. 14).

#### PosiTest AT-A

#### 存储数据浏览

当一个数据组打开时 (页. 11),显示屏上端显示点状滑动滚屏,实心的意思为当前显示.

水平滑动显示屏可以翻看,垂直滑动可以查看数据.也可通过方向 键浏览.有六个显示页面:

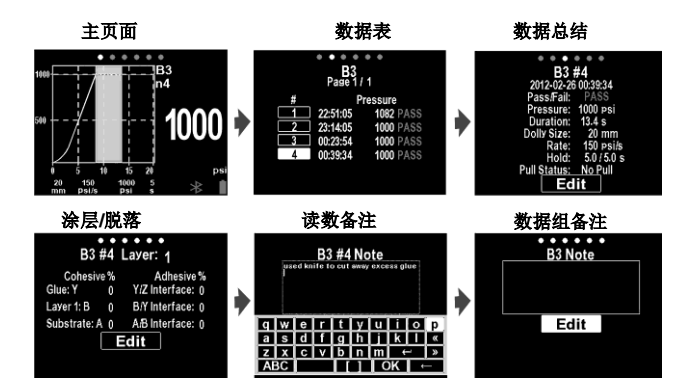

## 拉脱结果分析

内部脱落和粘结脱落分析结果可以记录(涂层最多可达5层).

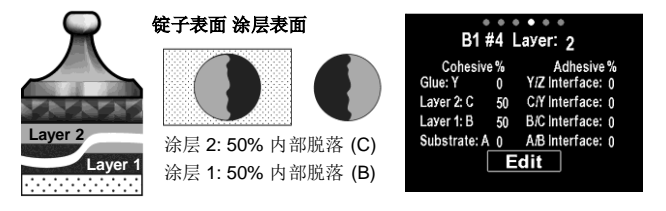

脱落分析说明不在该简易版说明书内,详细的脱落分析和记录操作 参看完整版说明书.

## Memory (记忆) 菜单

PosiTest AT-A 可以存储 100,000 个读数,分成 1,000个数据组.存储的数据可以在屏幕上浏览,也可通过电脑,平板和手机查看.

#### New Batch新组别

关闭当前打开的数据组并建立一个新组,组名数字为最小可选数,( 如: **B2**). 新组建立时会标注日期.

#### Open 打开

选择以前建立的数据组,使其成为当前组.

#### Close关闭

停止记录数据,关闭当前数据组,屏幕不再显示数据组信息.

#### Delete删除

从存储中删除数据组及相关的数据.

注意: 有关记忆菜单更详细信息 参看以下网址完整说明书: www.defelsko.com/manuals

## Setup(设置)菜单

## Pull Parameters拉拔参数

通过 **1** 键或触摸屏选择测试参数. 通过 **1** 和 **3** 键调整.

**Dolly Size (锭子尺寸):**选择测试的锭子尺寸 (10, 14, 20, 50 mm 或50x50)

Rate(拉速):选择拉脱速度(单位/秒).设定的速度在测试过程 中会以此速度运行。

Limit(范围): 仪器会持续加压直到达到设定极限值或锭子拉脱为 止。仪器默认会拉到所选锭子的最大值 (见页.16).

#### PosiTest AT-A

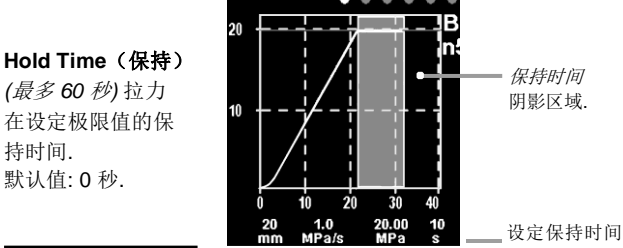

#### Orientation方向

旋转显示方向,横向(默认)或纵向浏览.适用水平或垂直方向的场合.

#### Units单位

单位转换 psi, MPa, N/mm<sup>2</sup> 或N (压力单位). 已存储的数据单位不 会转换. 转换单位将关闭记忆功能.

#### Gage Info设备资料

显示型号和机身编号, PosiSoft.net 登记码, 剩余内存, 日期时间和 软件包.

为了安全目的,登记码需要在 PosiSoft.net 账号中登记 (页. 14).

#### Reset重置

恢复出厂设置, 以下设置恢复如下:

- 所有的数据组,存储的数据,备注,数据组名
   以及截屏图片会删除.
- 菜单设置恢复如下:

| Memory = OFF              | Bluetooth = ON | Units = psi        |
|---------------------------|----------------|--------------------|
| Pull Parameters = 默认      | WiFi = OFF     | Backlight = Sun    |
| <b>Orientation</b> = 横向显示 | USB Drive = ON | Language = English |

注意: 重置不会影响日期时间和 WiFi 设置.

如果出现仪器没有反应或不能关机的情况,

按住 ① 和 **①** 键直到屏幕 变淡成白色,然后松开,仪器 将重启.

13

 $(\mathbf{p})$ 

## Connect(连接)菜单

WiFi (高级型)

连接当地的无线网或手机热点.适于通过连接本地网络将测量数据同步上传到 PosiSoft.net (页. 7).

详见网址www.defelsko.com/wifi

## USB

当选择 USB 驱动时, PosiTest AT 使用 USB 存储模式, 给客户提供了一个简单的接口用于获取存储的数据。类似U盘, 数码相机和 音乐播放器.

USB 驱动 也需要将存储的数据输出到 PosiSoft 软件里.

## Sync .net Now现在同步

WiFi和 USB 菜单中包含 Sync.net Now (现在同步) 选项.选择后仪器会立即将存储的数据通过独有的通讯方式同步上 传 (需要网络连接).也可选择USB 菜单中的 Auto Sync.net (自 动同步) 将数据与连接的电脑同步.连接后另外存储的数据只有将 USB线断开再重新连接才能同步上传,选择 Sync.net Now (现在 同步)也可以.WiFi连接的仪器开机后会自动进行同步上传操作.

**NOTE:** 当使用 **USB** 连接同步上传 PosiSoft.net时 需要使用**PosiSoft**软件

Bluetooth Smart蓝牙

通过运行 PosiTector App软件 (页.14) 利用无线蓝牙 **Bluetooth** 与智能设备连接, 无需配对.连接后测量数据自动传输.选择 Sync Batches (同步 多个组别)可手动传输数据组(当在不同智能设备转换时有用).

## Updates更新

判定仪器软件是否可以更新. 见 www.defelsko.com/update

#### 警告:

更新后仪器会进行重置 (页. 12).

## 存储数据输出

PosiSoft 软件可用于浏览,分析和数据报告:

## PosiTest AT (所有型号)

■ PosiSoft Desktop 软件- 可用于下载, 浏览, 打印和保存测量数据.

定制报告工具可以加入图片和截屏图片,注释和备注资料, 添加或删除文件,修改标题等.将定制报告格式保存作为模板,以便将来使用.

## PosiTest AT-A

除了 PosiSoft Desktop软件, PosiTest AT-A也可通过以下方法.

- PosiSoft USB 驱动 通过随机的USB数据线连接电脑来获取 打印存储的数据,图像,注释及截屏图片。无需联网. USB驱动 必须选中才可以操作.(见 pg.13)
- PosiSoft.net 一个免费的云处理网址,可以对仪器的读数进 行集中的安全保存.可以通过任意联网的设备查看数据. 详见:<u>www.PosiSoft.net</u>
- PosiTector App 将测量数据无线传输的苹果 iOS 或安卓系统的智能手机上.可以快速简单的创建,定制和分享专业的PDF 报告. PosiTector App 软件可以从 iTunes 软件商店和 Google Play下载.

更详细软件信息,请登录:www.defelsko.com/posisoft

## 电源/充电

## PosiTest AT-M (手动型)

电源: 内置可充电NiMH 电池

充满电可连续使用约60小时

内置充电 NiMH 电池通过随机的 USB 交流电源充电器充电.确保 使用前电池已充电.充电过程中会显示电池图标,充满后图标会消 失.充电过程可达14小时,具体取决于剩余电量.

可以用交流电源充电器也可用计算机USB接口来供电或充电.

#### \*\*不要尝试取下或更换 PosiTest AT-M 内部 NiMH 电池.如果出现电源问题 ,请联系我们的技术支持部门.

## PosiTest AT-A (自动型)

电源: 内置NiMH 可充电电池 充满电可测试200次以上

内置充电 NiMH 电池通过随机的交流电源充电器充电.确保使用前 电池已充电. USB 接口不能充电或供电.

充电时间大概 2-3 小时,具体时间取决于剩余电量. 交流电源充电器也能用于供电.

充电过程中会显示 🎽 图标. 充满电后显示 🧳

备注: PosiTest AT-A NiMH 电池组 用户可以自己更换

. 如果出现电池问题,请联系我们的技术支持部门或当地经销商询价

,以及更换指引.

## 校准和检验

## 校准

PosiTest AT随机提供可追溯的校准证书.如果需要重新校准,可每隔一定周期将仪器退回进行校准. DeFelsko 建议客户根据自己的 经验和使用环境确定校准周期.根据我们的产品经验,数据和客户 反馈,自校准时间或购买时间或收货时间起一年是一个标准的周期

#### 检验

PosiTest AT Verifier 可用于检验仪器精度。对于满足ISO和国内标 准质量控制要求非常重要. 便携式,硬壳携带箱包装,用于现场或 实验室。详细参看: <u>www.defelsko.com/at/verifier</u>

#### 技术参数

符合: ASTM D4541, ASTM D7234, ISO 4624 等.

指标:

| 锭子尺寸 (mm) | 最大值 (AT-M)          | 最大值 (AT-A)          |
|-----------|---------------------|---------------------|
| 10 mm     | 10,000 psi (70 MPa) | 14,000 psi (96 MPa) |
| 14 mm     | 6,000 psi (40 MPa)  | 7,000 psi (50 MPa)  |
| 20 mm     | 3,000 psi (20 MPa)  | 3,500 psi (24 MPa)  |
| 50 mm*    | 500 psi (3.5 MPa)   | 560 psi (3.8 MPa)   |

分辨率: 1 psi (0.01 MPa) 精度: ±1% 满量程

\*需要 50 mm 支架

## 返厂维修

客户不能自己维修.任何问题必须由厂家处理.

如果需要将仪器退厂维修,完整描述故障情况包含测试结果,如果可能的话。一定要提供联系资料包括公司名称,联系人,电话传真号码或邮箱.

网址: www.defelsko.com/support